# 北京保障房中心有限公司 北京保障房 APP 用户端 选房操作手册

## 目 录

| 一、引言      | 1  |
|-----------|----|
| 二、 APP 下载 | 1  |
| (一) 运行环境  | 1  |
| (二) 下载安装  | 1  |
| (三) 软件运行  | 2  |
| 三、账号注册和登录 | 2  |
| (一) 账号注册  | 2  |
| (二) 账号登录  | 3  |
| (三) 实名认证  | 4  |
| 四、 用户选房   | 5  |
| (一) 用户选房  | 5  |
| (二) 选房记录  | 9  |
| (三) 审核结果  | 10 |

### 一、引言

#### 二、APP 下载

(一)运行环境

本软件可在 Android 8.0 和 iOS12.0 以上的手机上运行。

(二) 下载安装

1. 苹果用户使用 Safari 浏览器扫描二维码(iOS 版),自动跳转到 App Store 上北 京保障房 app 的下载界面。或者进入北京保障房中心官网(https://www.bphc.cn),扫描官 网下方二维码跳转 APPSTORE 进行下载。

2. 安卓用户使用浏览器扫描二维码(安卓版)即可下载安装保障房中心 APP。或者 进入北京保障房中心官网(https://www.bphc.cn),扫描官网下方二维码进行下载。
IOS 版二维码:

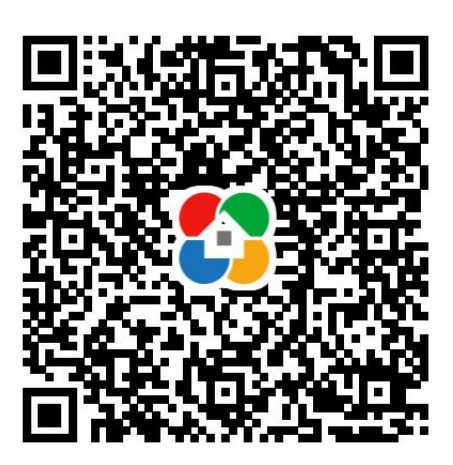

Android 版二维码 :

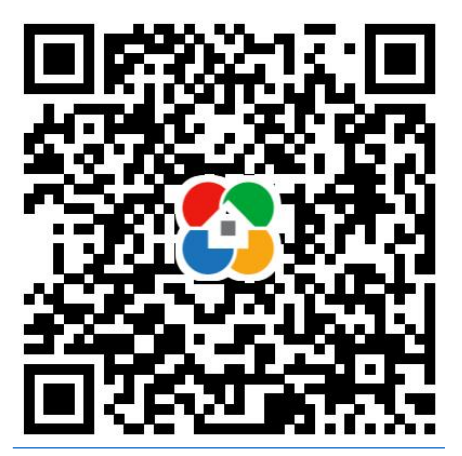

#### (三) 软件运行

用户在安装完毕后,点击桌面图标即可进入 北京保障房 APP 首页,首页界面如下图:

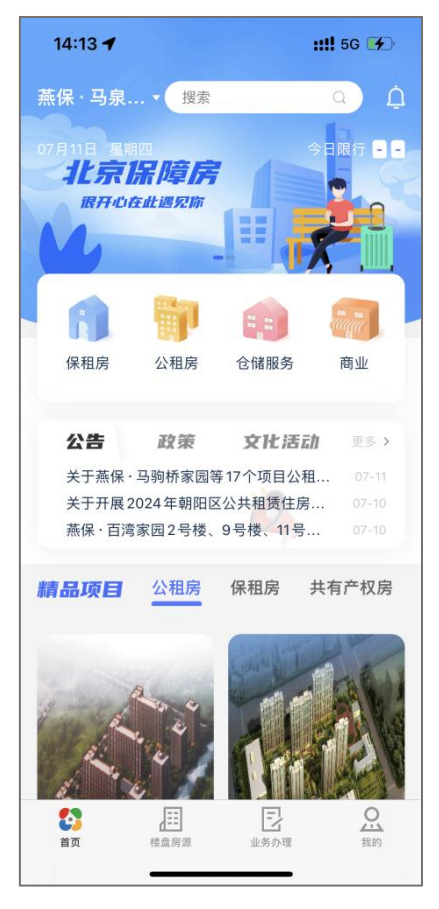

#### 三、账号注册和登录

(一) 账号注册

用户第一次访问的时候,通过以下步骤进行用户注册:

点击"我的"图标→文本框左上角"立即登录"→登录界面→"立即注册"→输入手 机号→点击获取验证码→输入验证码→输入密码→确认密码→提交注册。

注册界面如下图:

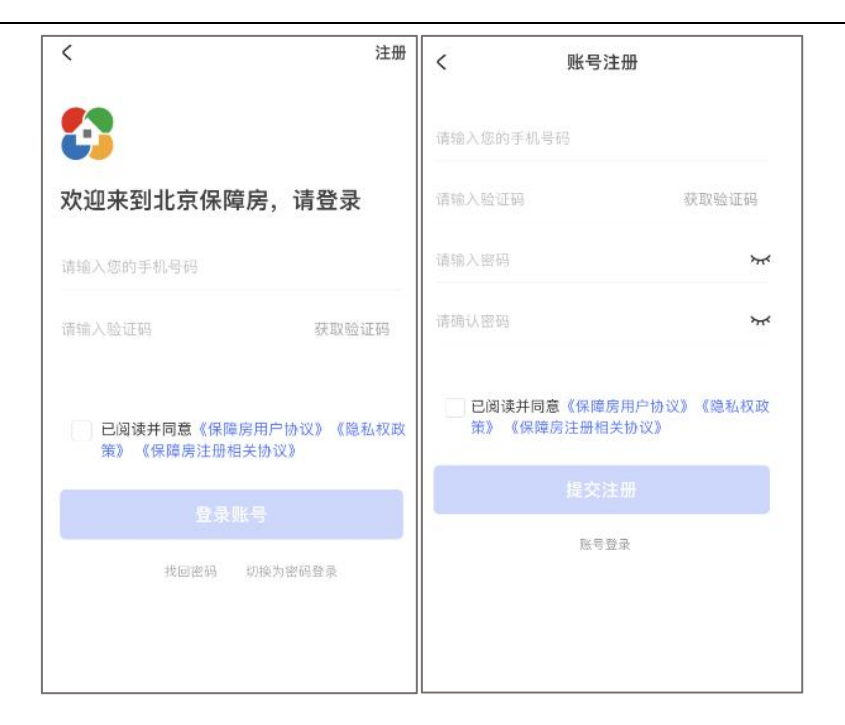

(二) 账号登录

方式一:点击"我的"图标→文本框左上角"立即登录"→登录界 面→输入手机号、验证码→登陆。

| 17:11     | <b>::!!</b> 5G 🔲 | 14:14 👥 14:14                         |
|-----------|------------------|---------------------------------------|
| 2 □□□登录 > | <u>-</u> ⊕ ⊥     | く注册                                   |
|           |                  | <b>53</b>                             |
|           |                  | 欢迎来到北京保障房,请登录                         |
| ▲ 库房登记记录  | >                | 请输入您的手机号码                             |
| 我的门锁      | >                | 请输入验证码 获取验证码                          |
| ¥ 我的发票    | >                | 已阅读并同意《保障房用户协议》《隐私权政<br>策》《保障房注册相关协议》 |
|           |                  | 登录账号                                  |
|           |                  | 找回密码 切换为密码登录                          |
|           |                  |                                       |
|           |                  |                                       |
|           | 理 我的             |                                       |
|           | -                |                                       |

方式二: 点击 "我的"图标→文本框左上角"立即登录"→登录界 面→切换为密码登录→输入手机号、密码→登陆。界面如图:

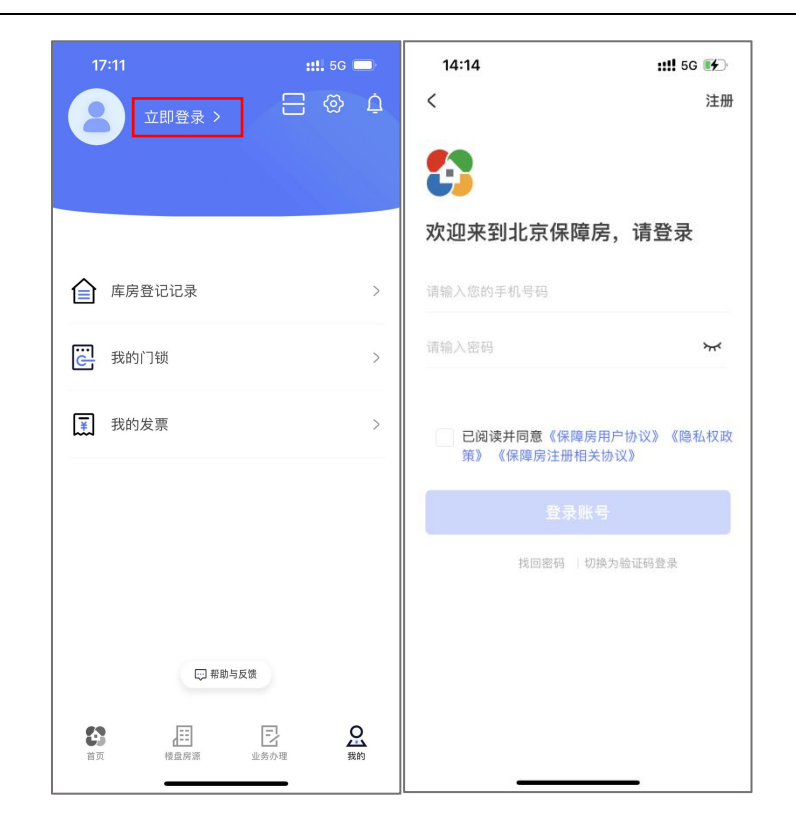

(三) 实名认证

已登录且未实名认证的用户可以点击"我的"→点击"个人中心"→进 入个人中心,点击"去认证"→填写姓名、身份号→点击认证。

| 14:14      | ::!! 5G 好 | <                | 个人中心        |   | 14:14 | <b>::!!</b> 5G 💕 |
|------------|-----------|------------------|-------------|---|-------|------------------|
| 个人中心·      | ⊟ @ ¢     | 2                |             |   | <     | 实名认证             |
|            |           |                  |             |   | 姓名    | 请输入姓名            |
|            |           | 身份证号             | 去认证         | > | 身份证号  | 请输入身份证号码         |
| ▲ 库房登记记录   | >         | 家庭备案号            |             | > |       |                  |
| 我的门锁       | >         | 注册手机号            | 190****5165 | > |       | 认证               |
| 業 我的发票     | >         | 采集信息             |             | > |       |                  |
|            |           | 备案信息             |             | > |       |                  |
|            |           | 同住人信息            |             | > |       |                  |
|            |           | 坚刍联系人            |             |   |       |                  |
|            | )         | 370.03497.237.77 |             | 1 |       |                  |
|            |           | 紧急联系人手机号         |             |   |       |                  |
| 首页 核盘房源 业务 |           | 修改密码             |             | > | _     |                  |

实名认证界面如下图:

#### 四、用户选房

✓ 我已阅读并知晓《选房告知书》内容

(一) 用户选房

(1)进入房源列表,在首页,点击"公租房"→"选房"进入选房列表,点击'去选房', 点击'查看',进入项目列表,点击'去选房',进入选房告知书,查看选房告知书内容, 再点击"我已知晓",进入带选房的房源列表页面;

| <                                 | く    选房                                                                                                    | く 0627-包租-选间入住-二次选剩余                                             |
|-----------------------------------|----------------------------------------------------------------------------------------------------|------------------------------------------------------------------|
| 4.****<br>建安居. 筑未来                | ▲ 实施配租-0530-2 進行中<br>2024-05-30 16:00:00 ~ 2024-05-30 18:00:59<br>山窓型                                                                                                    | ▲ 雁栖国际社区一期<br>地址: 怀柔区雁栖河东路18号院<br>3套                             |
| 取り販单         入住办理(保租         預約看房 | 2024-05-30 16:00:00 ~ 2024-05-30 16:00:39<br>44.00mi-44.00mi<br>1套                                                                                                    |                                                                  |
| 我的合同 大学生公寓 雁植国际社区                 | 五选房<br>重 实时配租-取消选房-2 进行中                                                                                                    |                                                                  |
|                                   | 2024-05-30 15:20:00 ~ 2024-05-31 18:00:59<br>太君乱<br>2024-05-30 15:20:00 ~ 2024-05-31 18:00:59                                                                                                    |                                                                  |
| 散租签约 我的记录 家具家电租赁                  | 110.00㎡-110.00㎡<br>2套                                                                                                    |                                                                  |
| 1.15                              | 去选房<br>11 实施配租-0530-1 进行中                                                                                                    |                                                                  |
| 〈 小区详情                            | く 选房须知                                                                                                    | - 送房                                                             |
|                                   | <ul> <li>欢迎您位临曹榭8号造房活动现场,感谢您的支持与<br/>厚爱,或心希望您选中满意的房了!</li> <li>认购须知</li> <li>1、客户凭选房卡参与选房:</li> <li>2、客户在等待选房的过程中,请自觉遵守现场秩序:</li> <li>3、客户在选房过程中,请严格遵照选房规则进行:</li> <li>4、客户每次选房时间不得超过5分钟,过时将安排下一批客户选房,未及时选定房源的客户:</li> <li>5、优惠政策执有VIP卡客户,享受前期5000元优惠,总房款2%的优惠:</li> <li>6、客户选定房源后,需按规定足额缴纳定金,方可签定《认购协议45》:</li> <li>7、一个号仅限一个人进入,一个号仅限选一套房:</li> <li>8、客户签定(认购协议书》后,请自行保存好(认购协议书)及定金收据。</li> </ul> | 2号楼▼     户型 ▼     租金 ▼     套型 ▼       楼层     房间号       5     501 |
| ✔ 3室2厅0厨2卫                        |                                                                                                    |                                                                  |
| 113.34㎡                           | vConsole                                                                                                    |                                                                  |

Ξ

0

<

可选

- 已选

(2) **筛选房源:** 在楼盘表, ①点击列表顶部的楼栋和单元, 弹框显示楼栋及单元列表, 选择楼栋与单元, 点击确定; ②点击户型, 弹框显示户型、朝向、面积, 选择某个户型, 或选择某个朝向, 或选定某个面积区间, 点击确定; ③点击租金, 弹框显示租金范围, 选择一个租金范围, 点击确定, 房源楼盘表显示筛选的目标房源; ④点击"仅看可选", 房源楼盘表则仅显示可以被该用户选择的房源, 不能被选择的房源则不显示。

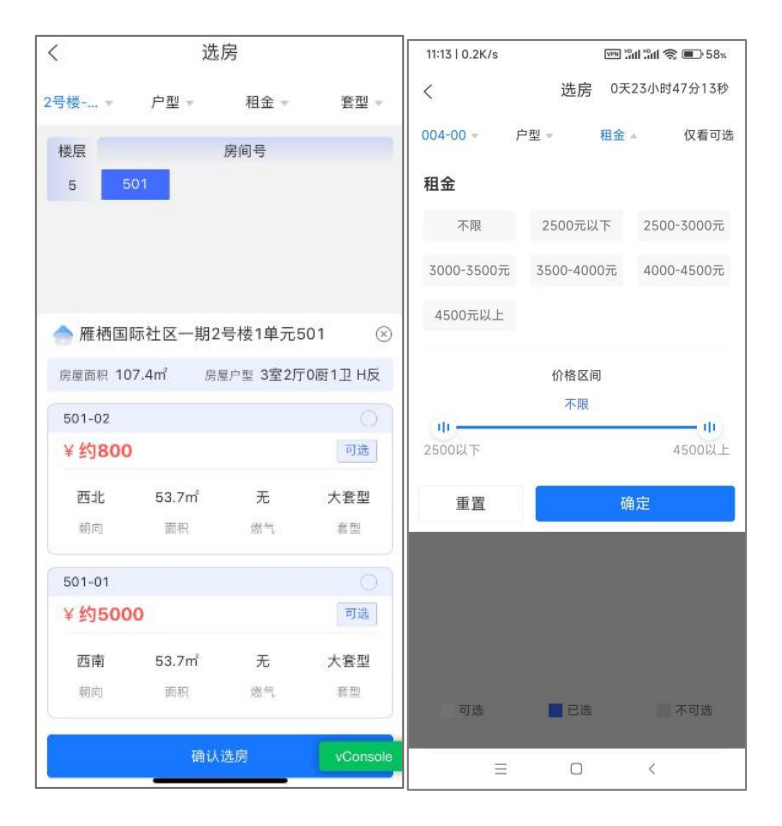

| 11:13   0.2K/s | VPN P | 11 In S ( | D 58% | 11:12   119K/s |      | VPN HD HO HI | 58%     |
|----------------|-------|-----------|-------|----------------|------|--------------|---------|
| <              | 选房 0天 | 23小时47    | 分17秒  | <              | 选房   | 0天23小时       | 147分26秒 |
| 004-00 - 户型 -  | 租金    | - ť       | 又看可选  | 004-00         | 户型 ▽ | 租金 ▼         | 仅看可遗    |
| / ±            |       |           |       | 004号           | 楼    | 00           | 单元      |
| 不限 一室二厅一       | 厨一卫   |           |       |                |      | 0.01         | 前云      |
| 三室二厅一厨一卫       |       |           |       |                | 72   | U UI         | 单元      |
|                |       |           |       | 重置             |      | 确定           |         |
| 朝向             |       |           |       |                |      |              |         |
| 不限 东           | 南西    | 北         | _     |                |      |              |         |
| 东南 东北          | 西南    | 西北        |       |                |      |              |         |
| 房源面积           |       | 选中范       | 围不限   |                |      |              |         |
| 10平米以下         |       | 80平       | 米以上   |                |      |              |         |
| <u>ф</u>       |       |           |       |                |      |              |         |
| 重置             | 荀     | 审定        |       |                |      |              |         |
|                |       |           |       |                |      |              |         |
| 可选             | 已选    | 不         | 可选    | 可选             | 📕 已选 |              | 不可选     |
|                |       |           |       |                |      |              |         |

(3) 选择房源:点击一个目标楼层的房源号码,屏幕下方弹框显示该房源中的房源详情, 勾选单选框,再点击"确认选房"按钮,进入选房确认单页面;

| く    选房            | く选房                          | 12:37   0.9K/s 🕅 ភ្នំពៅ ភ្នំពៅ 😪 🚱 48× |
|--------------------|------------------------------|----------------------------------------|
| 2号楼 户型 - 租金 - 套型 - | 2号楼 户型 - 租金 - 套型 -           | く 选房 0天02小时22分51秒                      |
|                    |                              | 003-00 - 户型 - 12 租金 - 仅看可选             |
| 楼层 房间号             | 楼层 房间号                       | 楼层 房间号                                 |
| 5 501              | 5 501                        | 19 1917                                |
|                    |                              | 8 0814                                 |
|                    |                              | 7 0703                                 |
|                    |                              |                                        |
|                    |                              |                                        |
|                    |                              |                                        |
|                    | 房屋面积 107.4m 房屋户型 3室2厅0厨1卫 H反 |                                        |
|                    | 501-02                       |                                        |
|                    | ¥约800 可选                     |                                        |
|                    | 西北 53.7m 无 大套型               |                                        |
|                    | 朝向 面积 熔气 禽型                  | ×                                      |
|                    |                              | 1917 🥥                                 |
|                    | 501-01                       | ¥约3682.08 元/月 可选                       |
|                    | ¥约5000 可选                    | 北 40.38m <sup>2</sup> 整租 一室一厅一卫        |
|                    | 西南 53.7㎡ 无 大套型               | 朝向 面积 出租方式 户型 户型图                      |
|                    | 朝向 面积 熔气 賽型                  | vConsole                               |
|                    |                              | 确认选房                                   |
| 可选 已选 vConsole     | 确认选房 vConsole                | = 0 <                                  |

(4) **提交选房结果:** 进入选房确认单页面,点击提交,完成安全验证,提交,提示:选房 成功,请等待审核,选房成功后,进入选房记录页面,查看选房结果。

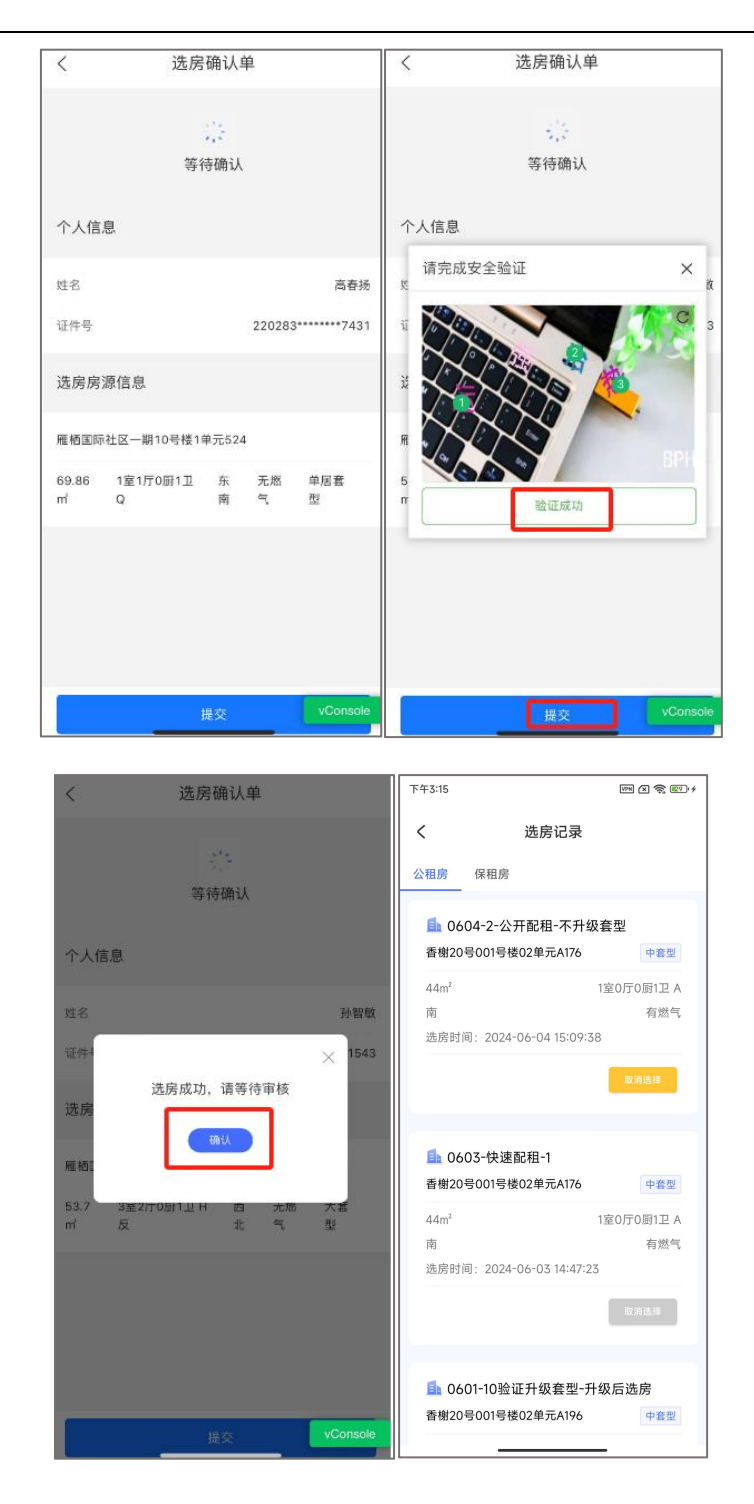

(5) **取消选房:**当前选房结果取消,取消成功后可以重新选房;如果当前计划设定取消后 不可重选,则取消选房成功后不可以重新选房;本轮选房时间结束,不可取消选房,取消选 房按钮置灰。

| 我的记录       配租记录       和 周房记录       次 進房记录       次 進房记录       次 進房记录       次 進房记录       2. 然約记录       次 当社记录                                                                                                    | 17:25                                  |      | ::!! 🕆 🔳 |
|----------------------------------------------------------------------------------------------------|----------------------------------------|------|----------|
| 配相记录     >       力看房记录     >       边看房记录     >       边透房记录     >       边插约记录     >       人住记录     >       書台记记录     >                                                                                                    | <                                      | 我的记录 |          |
| <ul> <li>▲ 看房记录</li> <li>&gt;&gt;&gt;&gt;&gt;&gt;&gt;&gt;&gt;&gt;&gt;&gt;&gt;&gt;&gt;&gt;&gt;&gt;&gt;&gt;&gt;&gt;&gt;&gt;&gt;&gt;&gt;&gt;&gt;&gt;&gt;&gt;</li></ul>                                                                                                    | 1 配租记录                                 |      | >        |
| <ul> <li>&gt;&gt;&gt;&gt;&gt;&gt;&gt;&gt;&gt;&gt;&gt;&gt;&gt;&gt;&gt;&gt;&gt;&gt;&gt;&gt;&gt;&gt;&gt;&gt;&gt;&gt;&gt;&gt;&gt;&gt;&gt;&gt;</li></ul>                                                                                                    | 合,看房记录                                 |      | >        |
| <ul> <li>. 适约记录</li> <li>&gt;&gt;</li> <li>&gt;&gt;</li></ul> | 🔷 选房记录                                 |      | >        |
| 人住记录         >           2登记记录         >                                                                                                    | 2,签约记录                                 |      | >        |
|                                                                                                    | 10000000000000000000000000000000000000 |      | >        |
|                                                                                                    | 🔁 登记记录                                 |      | >        |
|                                                                                                    |                                        |      |          |
|                                                                                                    |                                        |      |          |
|                                                                                                    |                                        |      |          |
|                                                                                                    |                                        |      |          |
|                                                                                                    |                                        |      |          |
|                                                                                                    |                                        |      |          |
|                                                                                                    | -                                      |      | -        |

(6) 房源锁定: 在房源列表, 被置灰的房源表示该房源已被其他人选定。

| 11:56   9 | 9.6K/s   |      | IIII HOI IIII | <b>奈</b> 💽 54% |
|-----------|----------|------|---------------|----------------|
| <         |          | 选房   | 0天23小         | 时03分50秒        |
| 004-00    | - 户型     | 편 ~  | 租金            | 仅看可选           |
| 楼层        |          | 房    | 同号            |                |
| 9         | 0102     |      |               |                |
| 8         | 0201     | 0203 |               |                |
| 7         | 0103     |      |               |                |
| 6         | 0202     |      |               |                |
|           |          |      |               |                |
|           |          |      |               |                |
|           |          |      |               |                |
|           |          |      |               |                |
|           |          |      |               |                |
|           |          |      |               |                |
|           |          |      |               |                |
|           |          |      |               |                |
|           |          |      |               |                |
|           |          |      |               |                |
|           |          |      |               |                |
| D         | 选        | 日选   |               | 不可选            |
|           | $\equiv$ | 0    | <             |                |

(二) 选房记录

选房成功后,点击"公租房"→"我的记录"→选房记录",进入保租房或者公租房的选房 记录页面,选房记录中显示用户选择的房源记录,不代表用户成功选定了房源,审核结果以 短信通知为准。

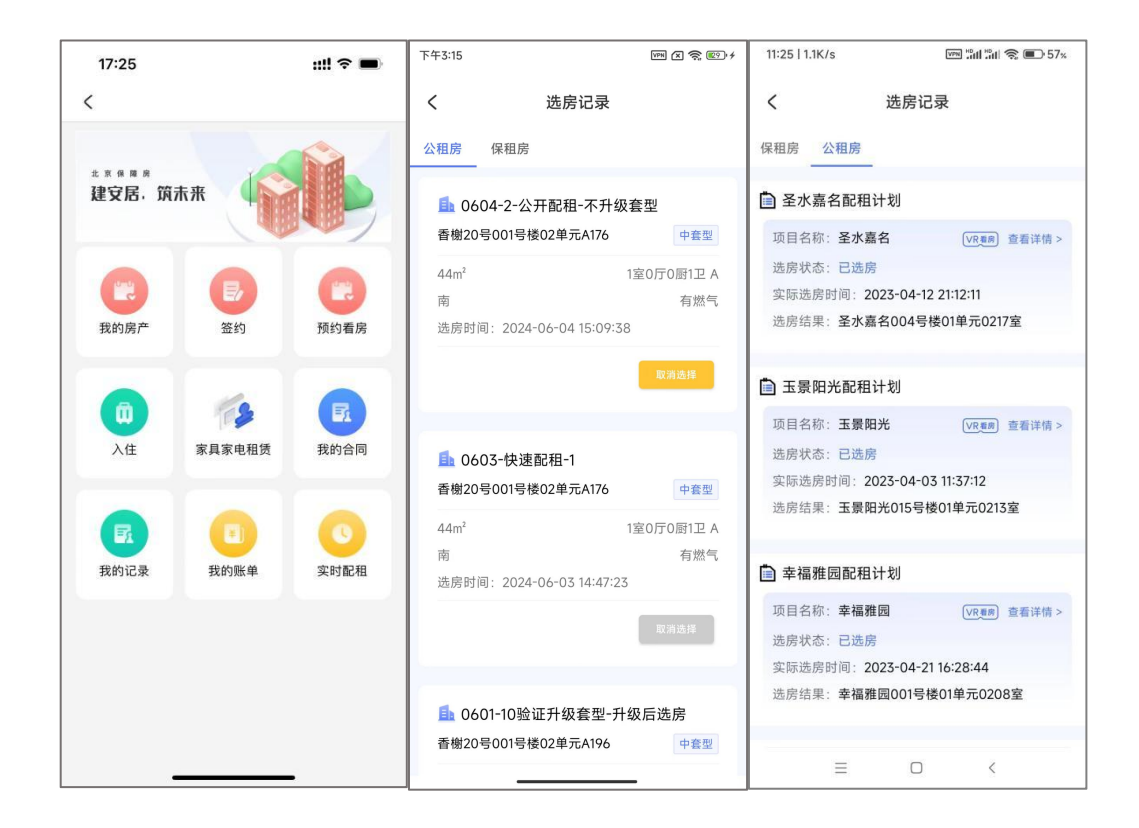

(三) 审核结果

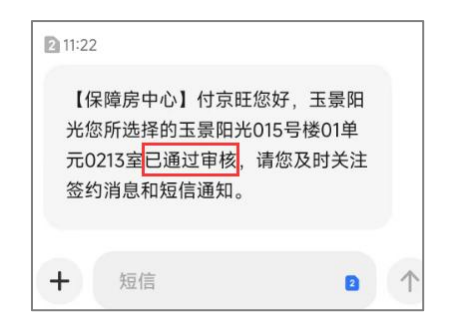